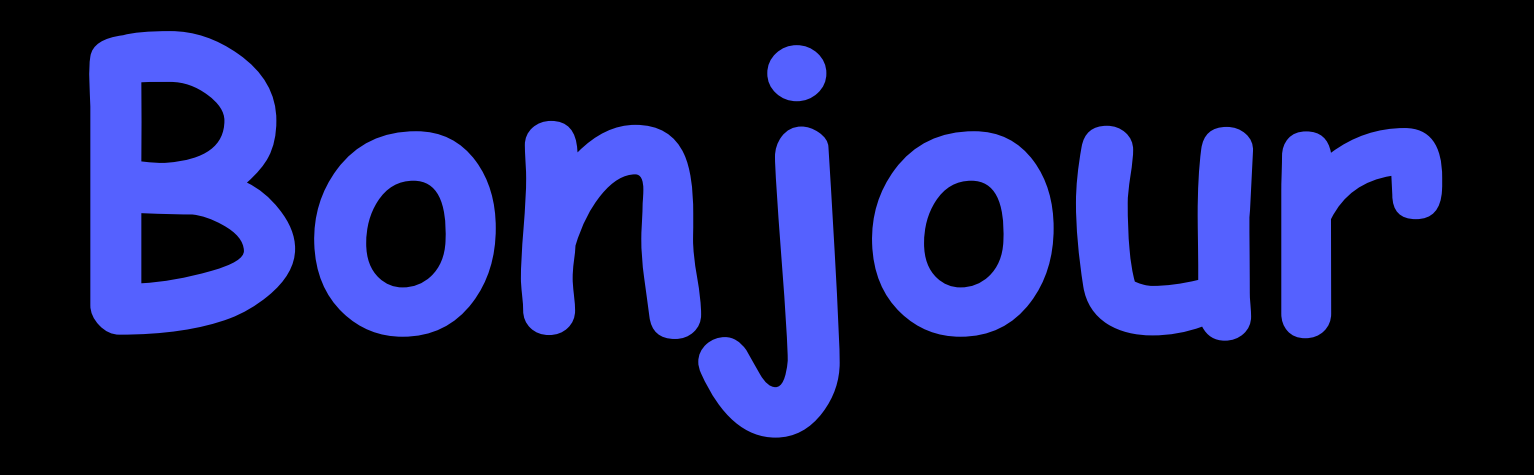

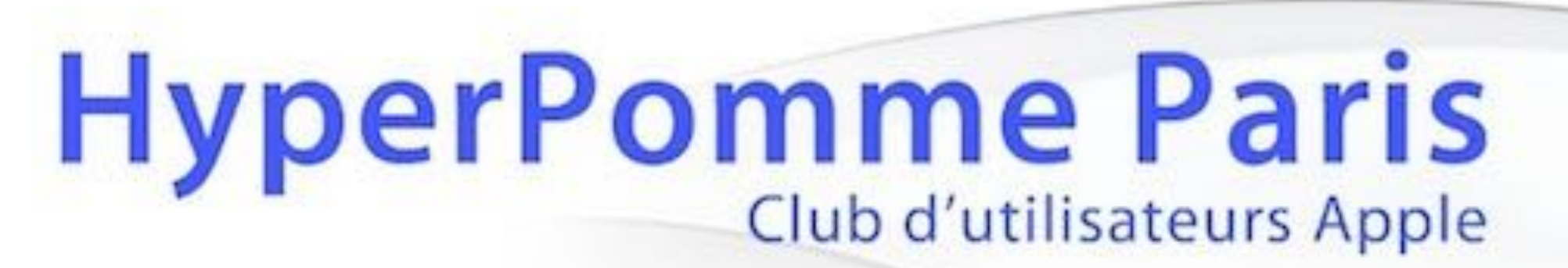

## présente : Votre Mac de A à Z

n°8 : les préférences système (4ème rang)

### Utilisateurs et groupes

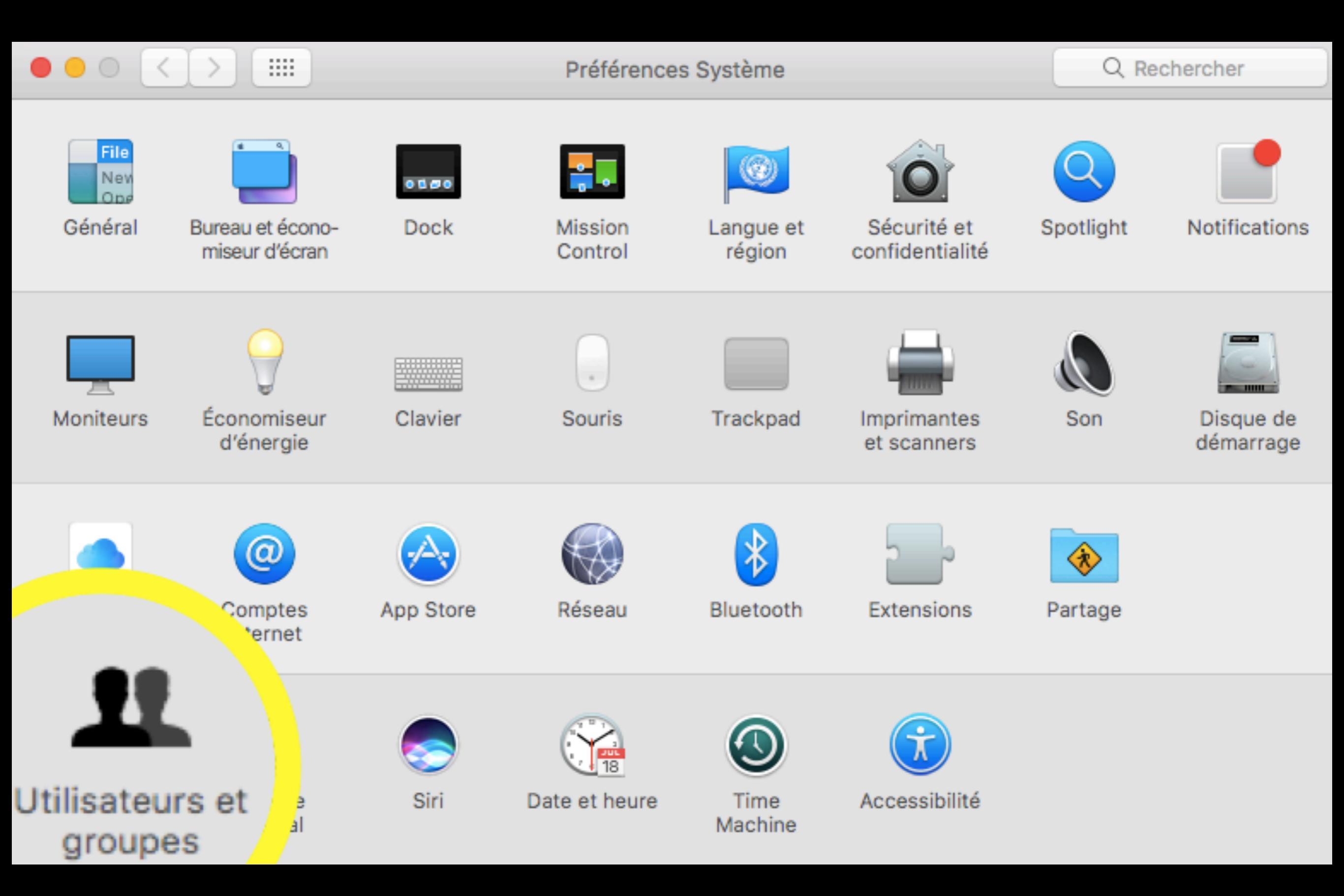

## Utilisateurs et groupes

|                                                      | Utilisateurs et groupes                                                                                    | Q Rechercher            |
|------------------------------------------------------|----------------------------------------------------------------------------------------------------|-------------------------|
| Utilisateur actuel    Nom Admin  Autres utilisateurs | Mot de passe Ouverture                                                                                     | odifier le mot de passe |
| Activé, Contrôlé                                     | Liste des comptes                                                                                          | utilisateurs            |
|                                                      | <b>DU SUR le – pour en Suppr</b><br>Fiche de Contacts : Ouvrir                                             | rimer un                |
|                                                      | Autoriser la réinitialisation du mot de passe avec l'ident<br>Autoriser l'administration de cet ordinateur | tifiant Apple           |
| Options                                              | Activer le contrôle parental Ouvrir les contrôles pare                                                     | entaux                  |
| + - *                                                |                                                                                                    |                         |

#### Pour modifier les paramètres, n'oubliez pas de cliquer sur le cadenas et saisir votre mot de passe

## Utilisateurs et groupes Onglet Mot de passe Ouverture

| 0 |                                       |                                          | Utilisateurs et groupes                                     |   |
|---|---------------------------------------|------------------------------------------|-------------------------------------------------------------|---|
|   | Utilisateur actuel                    | Nouveau compte                           | Administrateur<br>Standard<br>Géré avec Contrôles parentaux |   |
|   | Admin 3                               | Nom complet                              | Partage uniquement                                          |   |
|   | O Utilisateur inv<br>Activé, Contrôlé | Nom du compte :                          | Ce nom sera donné à votre dossier de départ.                | ] |
|   |                                       | Mct de passe :                           | Requis                                                      |   |
|   |                                       | Confirmation :                           | Confirmer                                                   |   |
|   |                                       | Indice du mct de passe :<br>(recommandé) | Indice (recommandé)                                         |   |
|   | Options                               | ?                                        | Annuler Créer l'utilisateur                                 |   |
| ( | + - *                                 |                                          | · · · · · · · · · · · · · · · · · · ·                       |   |
|   | Pour empécher                         | les modifications, cliquez sur le o      | cadenas.                                                    |   |

En<sup>1</sup>cliquant sur le + pour créer un nouveau compte utilisateur, 4 choix sont proposés : le compte administrateur qui peut tout faire sur la machine le compte standard peut installer des logiciels et applications uniquement sur sa session le compte géré avec des contrôles parentaux a de nombreuses restrictions (protections des plus jeunes) le compte de partage peut uniquement accéder aux fichiers partagés le compte de Groupe permet à plusieurs utilisateurs d'avoir les mêmes autorisations d'accès

## Utilisateurs et groupes Onglet Mot de passe Ouverture

| $\circ \bullet \circ \checkmark $                          |                                          | Utilisateurs et groupes                                |
|------------------------------------------------------------|------------------------------------------|--------------------------------------------------------|
| Utilisateur actuel                                         | Nouveau compte                           | Administrateur                                         |
| Autres utilisateurs<br>Utilisateur inv<br>Activé, Contrôlé | Nom du compte :                          | Groupe<br>Ce nom sera donné à votre dossier de départ. |
|                                                            | Mct de passe :                           | Requis                                                 |
|                                                            | Confirmation :                           | Confirmer                                              |
|                                                            | Indice du mct de passe :<br>(recommandé) | Indice (recommandé)                                    |
| Options                                                    | ?                                        | Annuler Créer l'ut'lisateur                            |
| Pour empécher I                                            | es modifications, cliquez sur le         | cadenas.                                               |

#### Création nouveau compte utilisateur

Le nom complet doit être renseigné. Le nom de compte est automatiquement crée par macOS et reste modifiable. Ce sera le nom que portera le dossier « départ » de l'utilisateur

Créez un mot de passe et un indice pour le retrouver (mieux vaut prévenir que guérir)

#### Utilisateurs et groupes Onglet Mot de passe Ouverture

#### Le nom de l'utilisateur apparaît ici

Utilisateurs et groupes

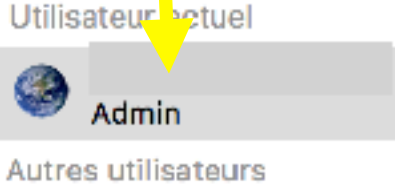

Utilisateur invité Activé, Contrôlé

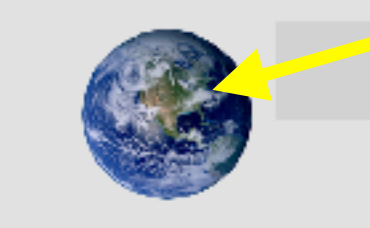

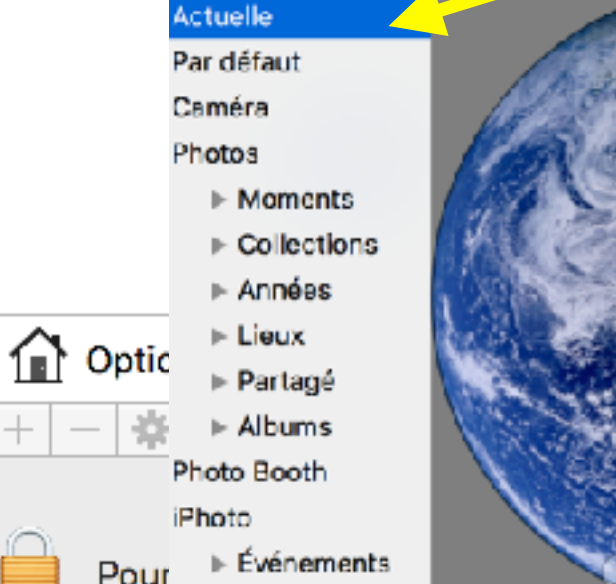

Photos

.....

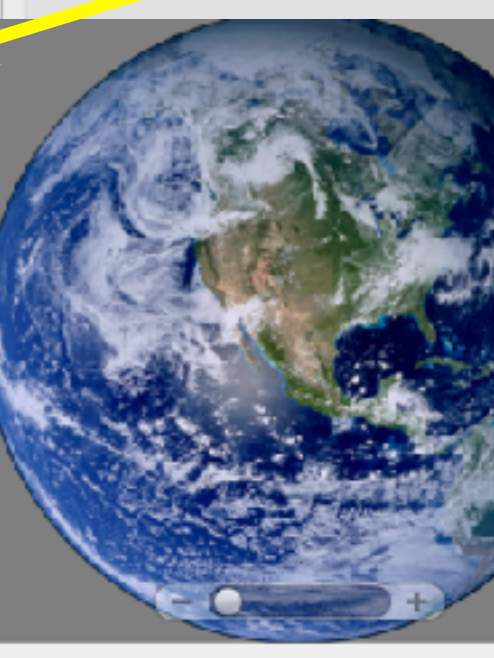

Annuler

Enregi

Pour modifier la photo, glissezdéposez une image à cet endroit ou cliquez pour obtenir d'autres fonctionnalités :

Q Rechercher

- Par défaut : des images prêtes à l'emploi
- Caméra : pour prendre une
  - photo avec le Mac
- Photos ou iPhoto : pour choisir dans la photothèque
- Photo Both : images prises avec le logiciel « photo both »

#### Utilisateurs et groupes Sélectionnez les éléments qui s'ouvriront automatiquement à l'ouverture de session

|                                        | Mot de passe Ouverture                                                 |
|----------------------------------------|------------------------------------------------------------------------|
| Utilisateur actuel                     |                                                                        |
| Admin d                                | Ouverture automatique à l'ouverture de session :                       |
| Autres utilisateurs                    | Nasquer Élément Type                                                   |
| Utilisateur invité<br>Activé, Contrôlé | Garmin Express Service Application                                     |
|                                        |                                                                        |
|                                        |                                                                        |
|                                        | Pour masquer une application à l'ouverture de session, sélectionnez la |
| Options                                | case correspondante dans la colonne Masquer.                           |
| + - *                                  | Cliquez sur le + pour el                                               |

ajouter d'autres

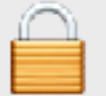

Pour modifier, cliquez sur le cadenas.

## Utilisateurs et groupes : Invité

Profitez d'activer le compte invité pour autoriser toute personne à utiliser votre Mac sans pouvoir accéder à vos données personnelles. Une fois activé, ce compte apparaîtra sur l'écran d'accueil. Il ne nécessite pas de mot de passe. L'utilisateur ne pourra changer que quelques réglages mineurs. Veillez à sauvegarder les documents créés car une fois déconnecté, ils sont supprimés. Le dossier « maison » est alors remis à zéro.

## Utilisateurs et groupes : Invité

Ce compte existe par défaut ici. Activez-le en ouvrant le cadenas (saisir le mot de passe administrateur) et sélectionnez le

Utilis ateur actuel

Nom

Admin

Autro utilisateurs

Options

÷

+

Utilisateur invité

Activé, Contrôlé

t groupes

Q Rechercher

#### Cochez ici et ici si l'utilisateur/est un/enfant

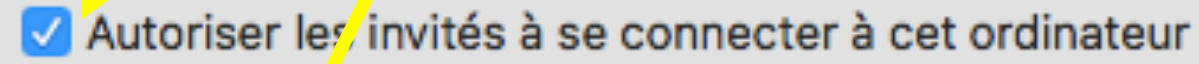

Activez le compte utilisateur invité pour que vos amis puissent temporairement ouvrir une sessioni sur votre ordinateur, et ce sans mot de passe. Les utilisateurs ne peuvent pas ouvrir de session à distance avec le compte invité. Si FileVault est activé, ils ne peuvent accéder qu'à Safari.

Lorsqu'un invité ferme sa session, toutes les informations et fichiers qui se trouvent dans le dossier de départ du compte invité sont supprimés.

Activer le contrôle parental

Ouvrir les contrôles parentaux...

Autoriser les utilisateurs invités à se connecter à des dossiers partagés

#### Décochez cette option

## Contrôle parental

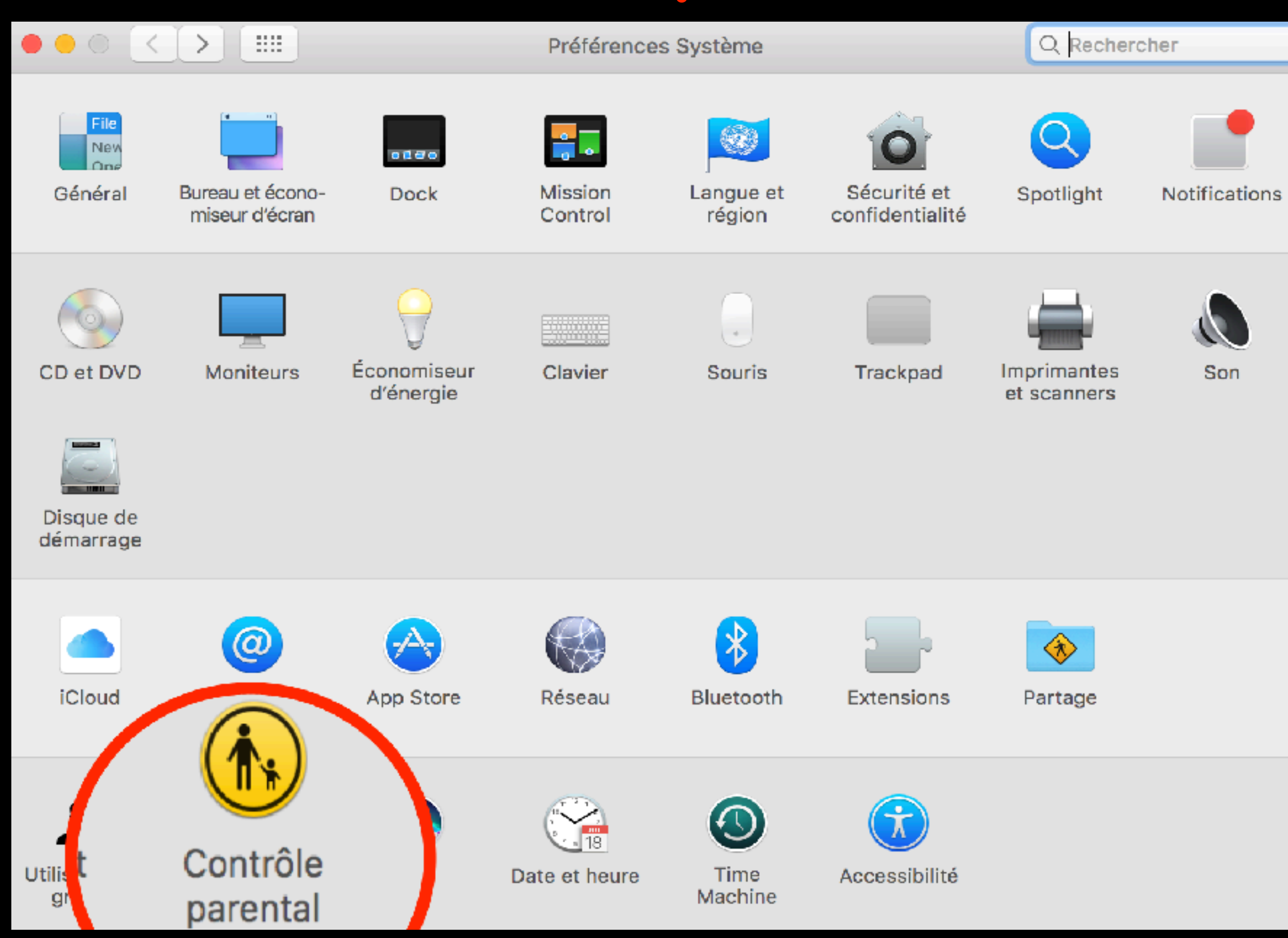

#### Contrôle parental Pour créer un nouveau compte utilisateur sous contrôle parental

|                                                             |                                          | Utilisateurs et groupes                      | Renseignez les                       |
|-------------------------------------------------------------|------------------------------------------|----------------------------------------------|--------------------------------------|
| Utilisateur actuel                                          | Nouveau compte :                         | Géré avec Contrôles parentaux ᅌ              | champs utiles                        |
| Admin                                                       | Âge :                                    | 4+ 🗘                                         | (comme vu<br>™ nrécédemment)         |
| Autres utilisateurs<br>Utilisateur invi<br>Activé, Contrôlé | Nom complet :                            |                                              |                                      |
|                                                             | Nom du compte :                          | Ce nom sera donné à votre dossier de départ. | Le mot                               |
|                                                             | Mot de passe :                           | Requis                                       | ae passe<br>est                      |
|                                                             | Confirmation :                           | Confirmer                                    | Facultatif                           |
|                                                             | Indice du mot de passe :<br>(recommandé) | Indice (recommandé)                          | ble                                  |
| Options     + - *                                           | ?                                        | Annuler Créer l'utilisateur                  | Cliquez ici pour<br>créer le nouvel  |
| Pour empêche<br>cadenas.                                    | er les modifications, cliquez            | sur le                                       | utilisateur sous<br>contrôle parenta |

Cliquez pour ajouter un compte

## Contrôle parental : Apps

#### Coçhez les différentes options pour autoriser ou limiter

|            | Contrôle parental                    |                                                    |                                          |                                                    | Q Re                  | chercher    | er les actions                                                                                                    |  |  |  |
|------------|--------------------------------------|----------------------------------------------------|------------------------------------------|----------------------------------------------------|-----------------------|-------------|----------------------------------------------------------------------------------------------------|--|--|--|
|            | Apps Web                             | Stores                                             | Heure                                    | Confidentialité                                    | Autre                 | )           |                                                                                                    |  |  |  |
|            | Autoriser l'uti<br>Applicable aux    | lisation de l'a<br>appareils phot                  | appareil p<br>to intégrés                | hoto<br>aux appareils et aux e                     | écrans con            | nectés.     | Cochez ici et saisir                                                                                                    |  |  |  |
| 5          | 🗹 Autoriser l'uti                    | lisation de je                                     | eux Game                                 | Center à plusieurs                                 | un cil                |             | votre adresse mail pou<br>être notifié si l'enfant                                                                                                    |  |  |  |
|            | Limiter Mail a                       | ux contacts                                        | autorisés                                | cliquez su                                         | ir f                  | Gérer       | tente de contacter un<br>autre destinataire                                                                                                    |  |  |  |
|            | Autoriser l'utilis<br>passe d'admini | plications su<br>ateur à n'ouvr<br>strateur est re | ir ce Mac<br>ir sur ce Ma<br>quis pour o | ac que les application<br>ouvrir les autres applic | s indiquée<br>ations. | es. Un mo d |                                                                                                    |  |  |  |
|            | Applications                         | autorisées :                                       |                                          | Q Recherc                                          | her                   | (           | C er les contacts autorisés                                                                                                    |  |  |  |
|            | Autres                               | applications<br>res                                |                                          |                                                    |                       |             | Vous recevrez un message à cette adresse si Utilisateur invité tente<br>d'échanger des messages avec un contact ne faisant pas partie de la liste<br>ci-dessous. |  |  |  |
| P          | our limite<br>ouvrir le              | er cert<br>s menu                                  | taines<br>is co                          | s applicat<br>ntextuels                            | ions,<br>et           |             |                                                                                                    |  |  |  |
|            | LIEZ VUS                             | CHUIX                                              | pun                                      | II CEIIES I                                        | 13166                 | 2           |                                                                                                    |  |  |  |
| cations, ( | cliquez sur le cad                   | enas.                                              |                                          |                                                    | HIStori               | ques        | Annuier Termine                                                                                                    |  |  |  |

## Contrôle parental : Web

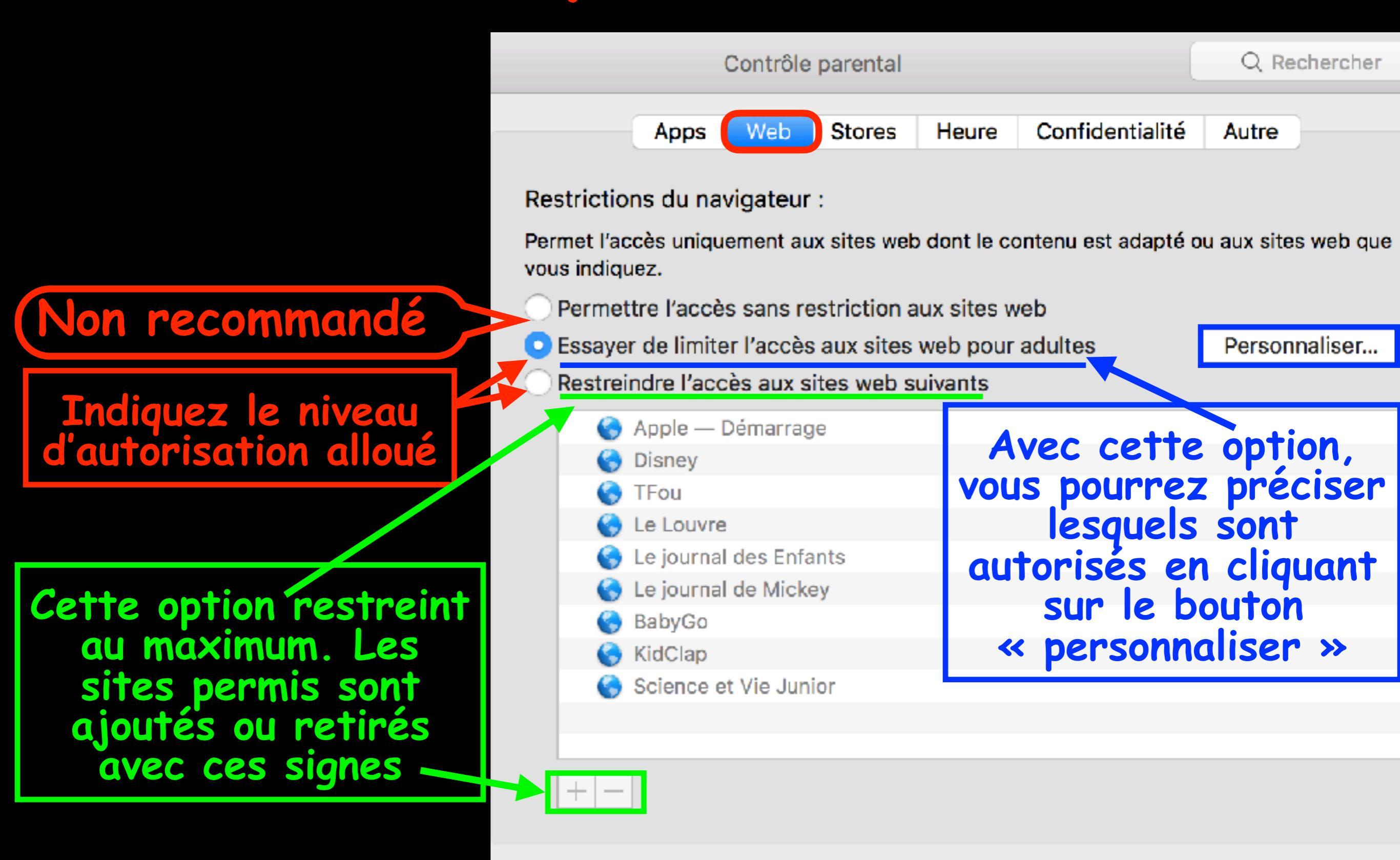

Historiques...

## Contrôle parental : Store

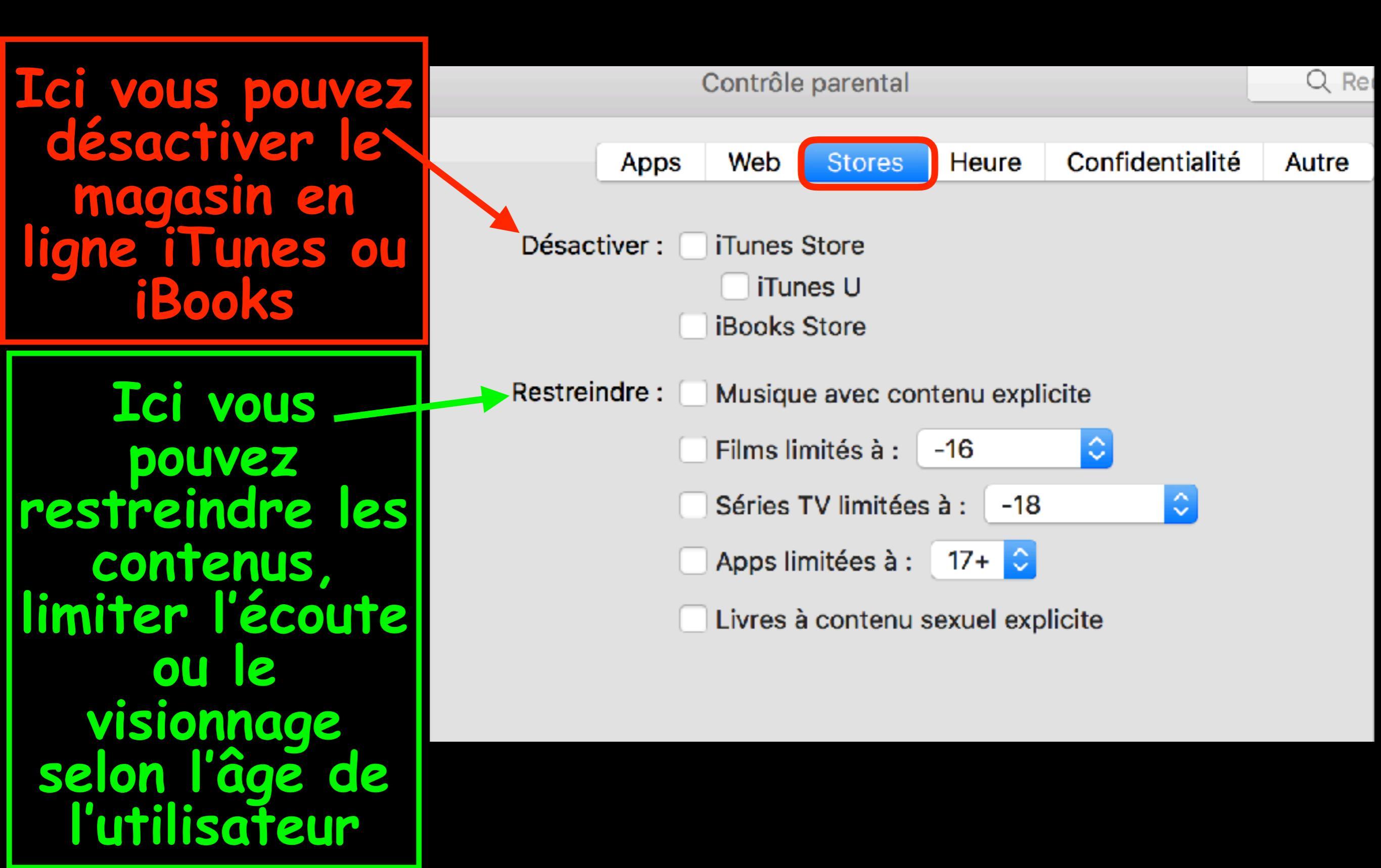

#### Contrôle parental : Après l'heure, ce n'est plus l'heure

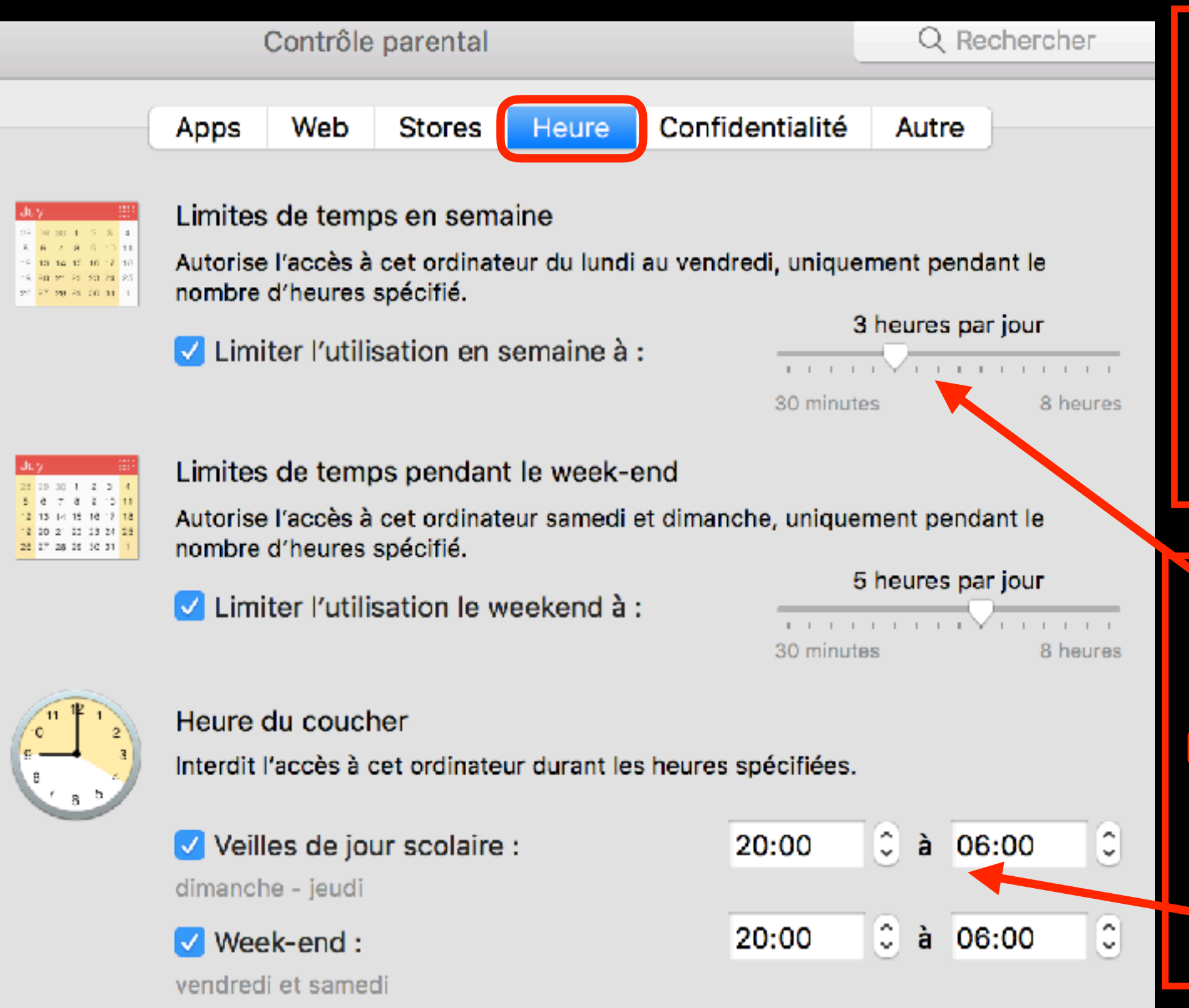

Avec ces réglages, vous décidez des durées d'utilisation du Mac en semaine et le Week End

Déplacer le curseur pour régler la période de temps ou régler le créneau horaire

## Contrôle parental : confidentialité

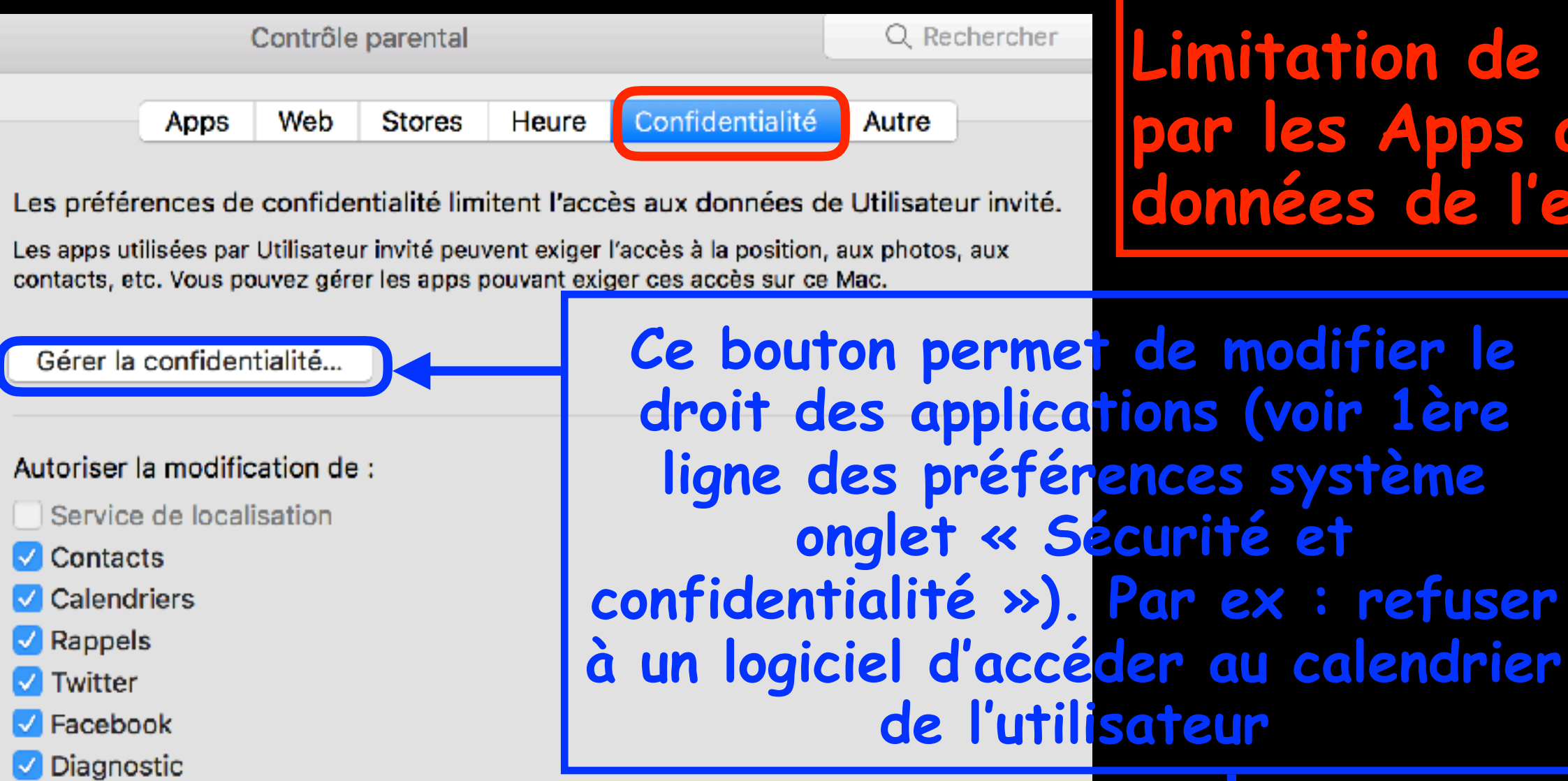

Limitation de l'accès les Apps aux données de l'enfant

Si yous décochez ces services, leurs réglages actuels seront verrouillés et les nouvelles apps ne pourront pas y accéder.

Sélectionnez une App pour permettre à l'enfant de contrôler les modifications liées à la confidentialité

|               |                           | Général | FileVault                   | t Coupe-feu                | Confidentialité                 |                  |
|---------------|---------------------------|---------|-----------------------------|----------------------------|---------------------------------|------------------|
|               |                           |         |                             |                            |                                 |                  |
| 7             | Service de localisation   |         | Activer le<br>toriser les a | service de locali          | sation<br>satis à déterminer vo | tre emplacement. |
| (A)           | Contacto                  |         |                             |                            |                                 |                  |
|               | contacts                  |         | 71 🐋 F                      | lans.app                   |                                 |                  |
|               | Calendriers               |         |                             |                            |                                 |                  |
| 17            | Calefuners                |         | 7 🦰 N                       | Nétéa                      |                                 |                  |
| 2             | Bannala                   |         |                             |                            |                                 |                  |
| _             | kappers                   |         | 7 📆 0                       | Calendrier.app             |                                 |                  |
|               | é ago s gibilité          |         | · 😐 ·                       |                            |                                 |                  |
| $\mathcal{N}$ | Accessionite              |         | n 🕄 6                       | Rappels app                |                                 |                  |
|               |                           |         |                             | and the second side of the |                                 |                  |
|               | Diagnostic et utilisation |         | -                           |                            |                                 |                  |

## Contrôle parental : Autre

D'autres limitations disponibles : il suffit de cocher ses choix

L'option la plus intéressante pour les enfants ou les débutants permet une interface minimaliste

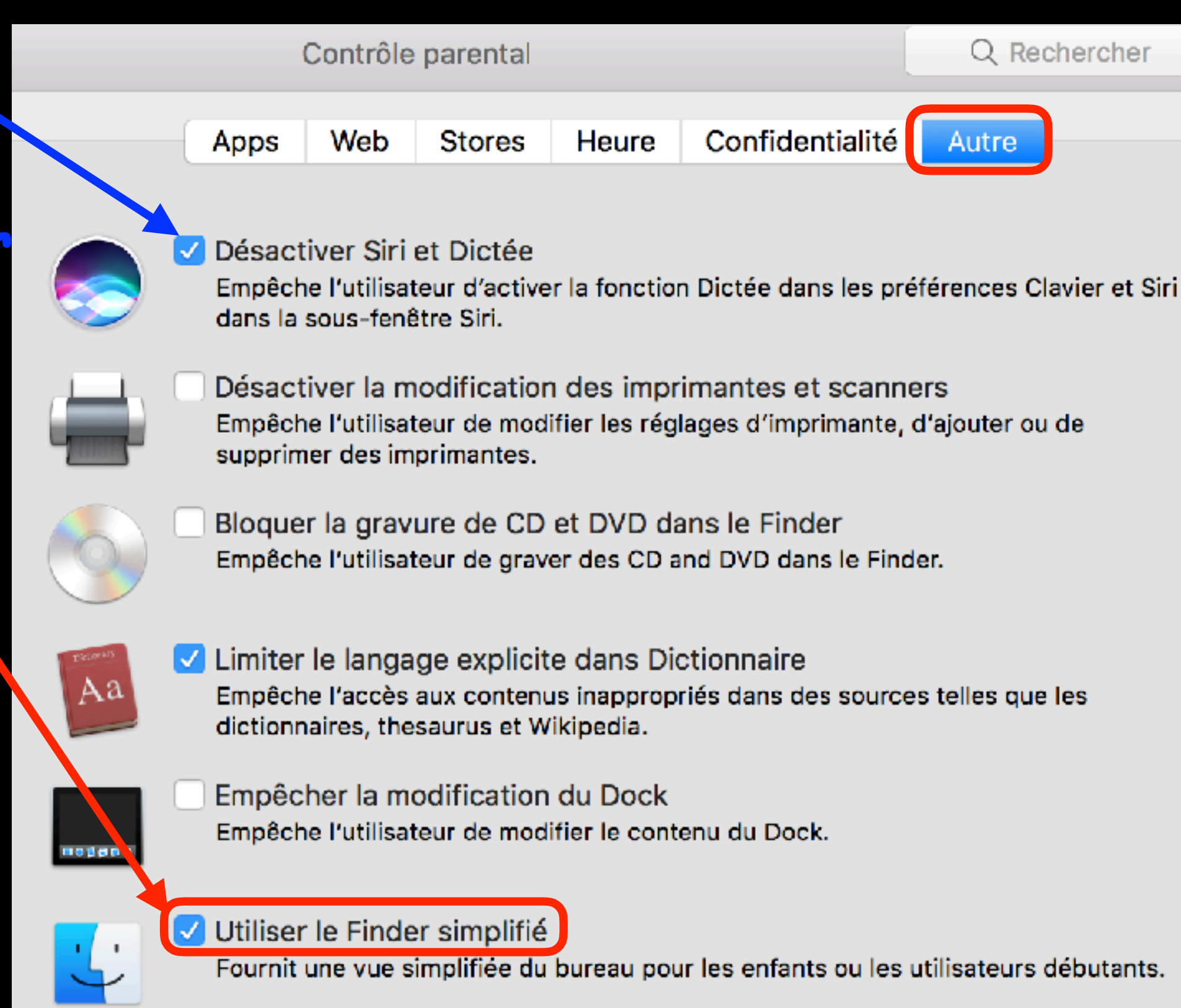

#### Contrôle parental : Historique

Le bouton « Historique » tout en bas et à droite de chaque tableau vous permet d'accéder à 2 onglets :

 Applications vous renseigne sur le % d'emploi de chaque logiciel. Une colonne à droite liste des détails supplémentaires (date et heure, nombre d'utilisations, etc..)

 Web montre un graphique coloré indiquant le taux d'utilisation de chaque site internet .
 Ici aussi, vous apprenez où et quand est allé l'enfant (redoutablement précis)

#### Siri

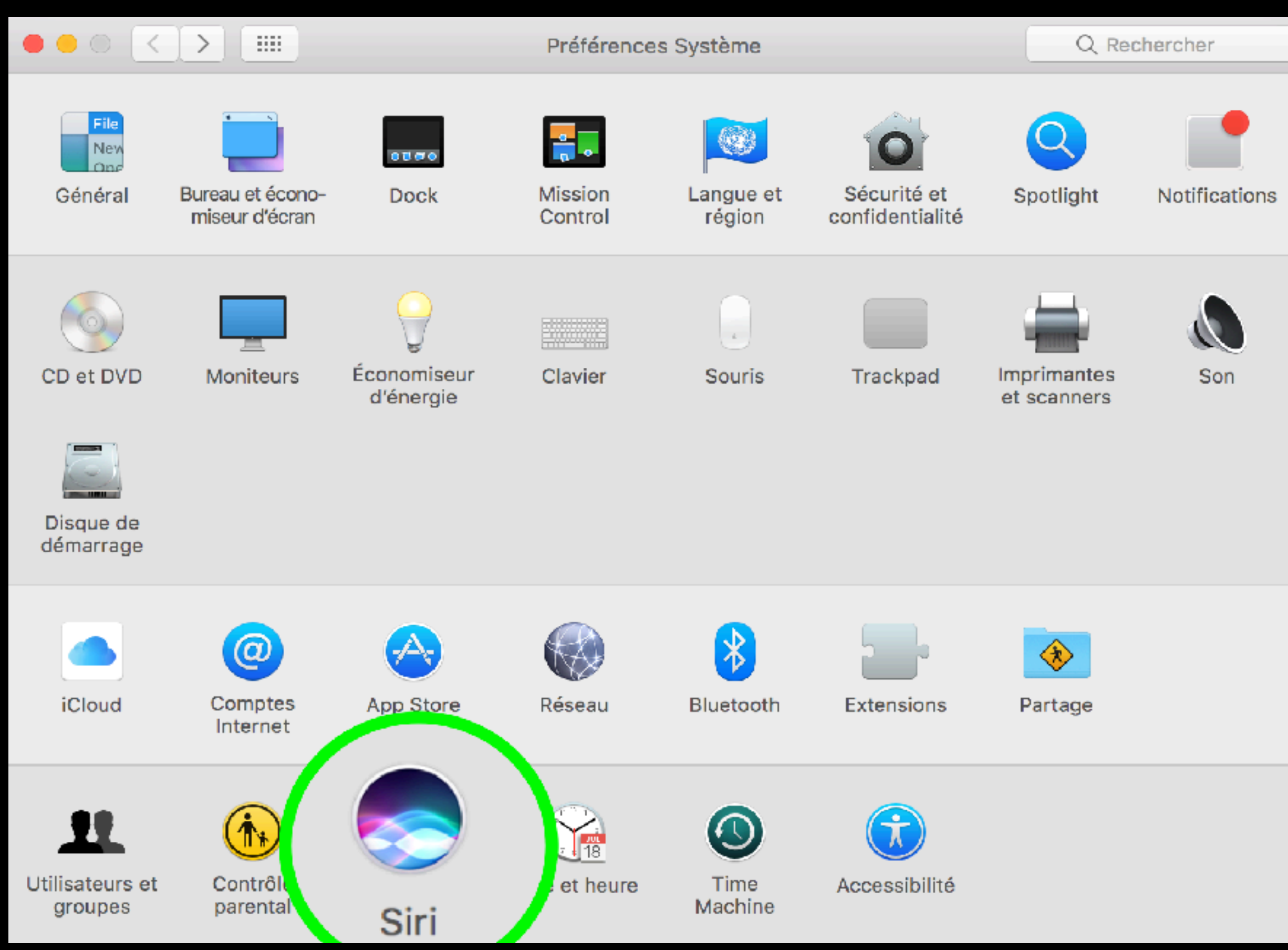

#### Siri Siri est un assistant vocal personnel

Siri

# Activez-le ici

Siri
Activer Siri

Siri vous aide à être plus efficace, il vous suffit de demander. Trouvez des fichiers sur votre Mac, dictez une note, consultez la météo et plus encore.

Q. Rechercher

| Langue :            | Français (France)                   | <b></b> |
|---------------------|-------------------------------------|---------|
| Voix de Siri :      | Masculin                            | 0       |
| Retour vocal :      | Activé Désactivé                    |         |
| Entrée micro :      | Microphone interne                  | ~       |
| Raccourci clavier : | Maintenir enfoncé Commande + Espace | 2       |

Cliquez sur l'icône Siri dans la barre des menus ou dans le Dock pour parler à Siri, ou choisissez un raccourci clavier ci-dessus.

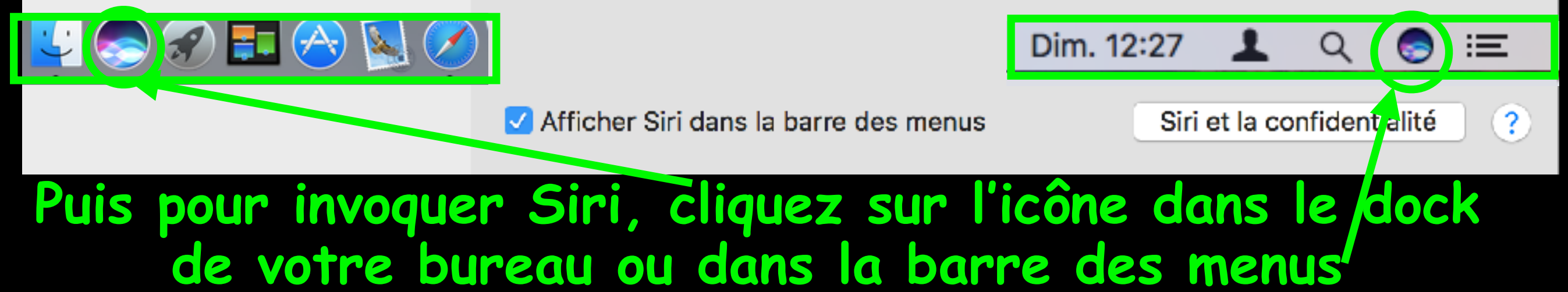

#### Siri

#### Différents réglages :

#### Disponibilité dans plusieurs langues

#### Voix féminine ou masculine au choix

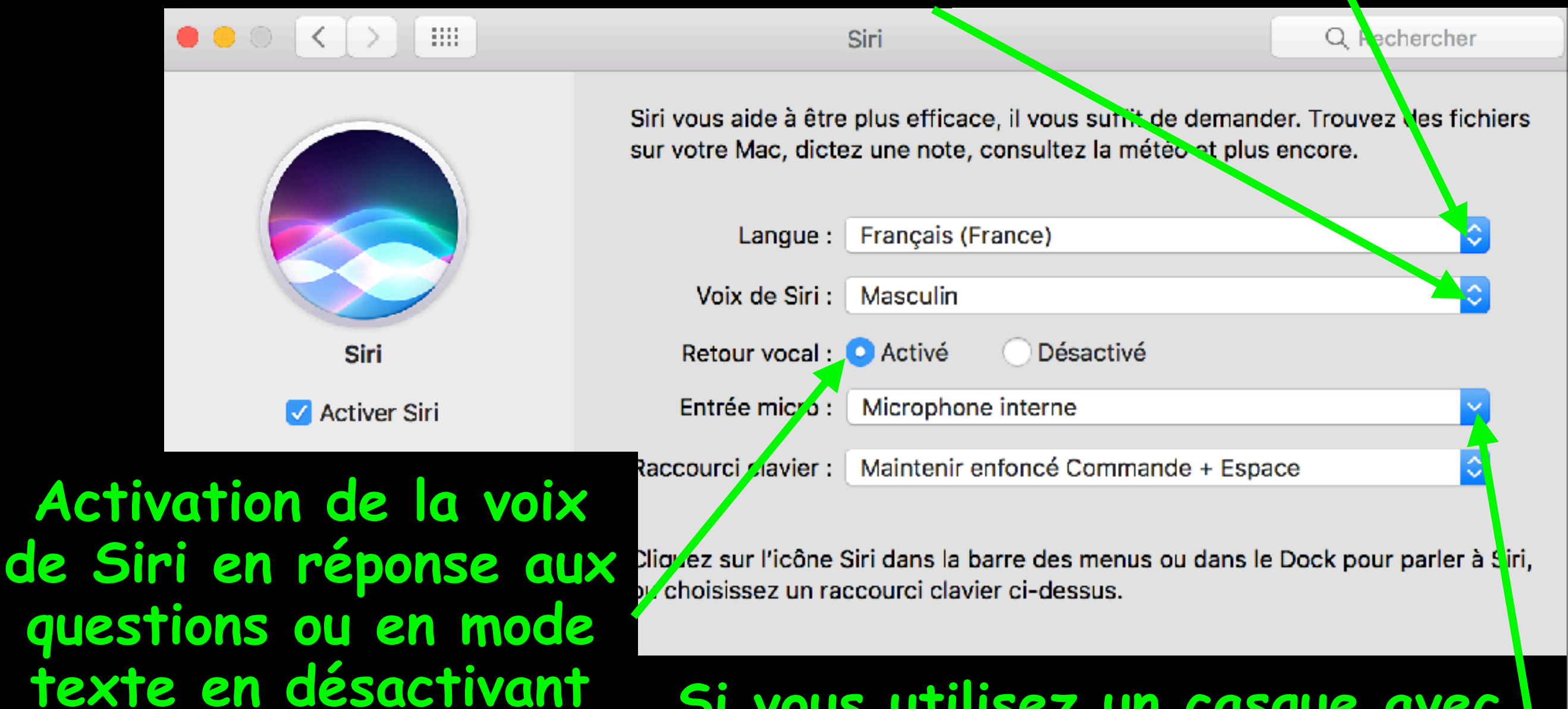

Si vous utilisez un casque avec micro, modifiez l'entrée sonore ici

#### Date et Heure

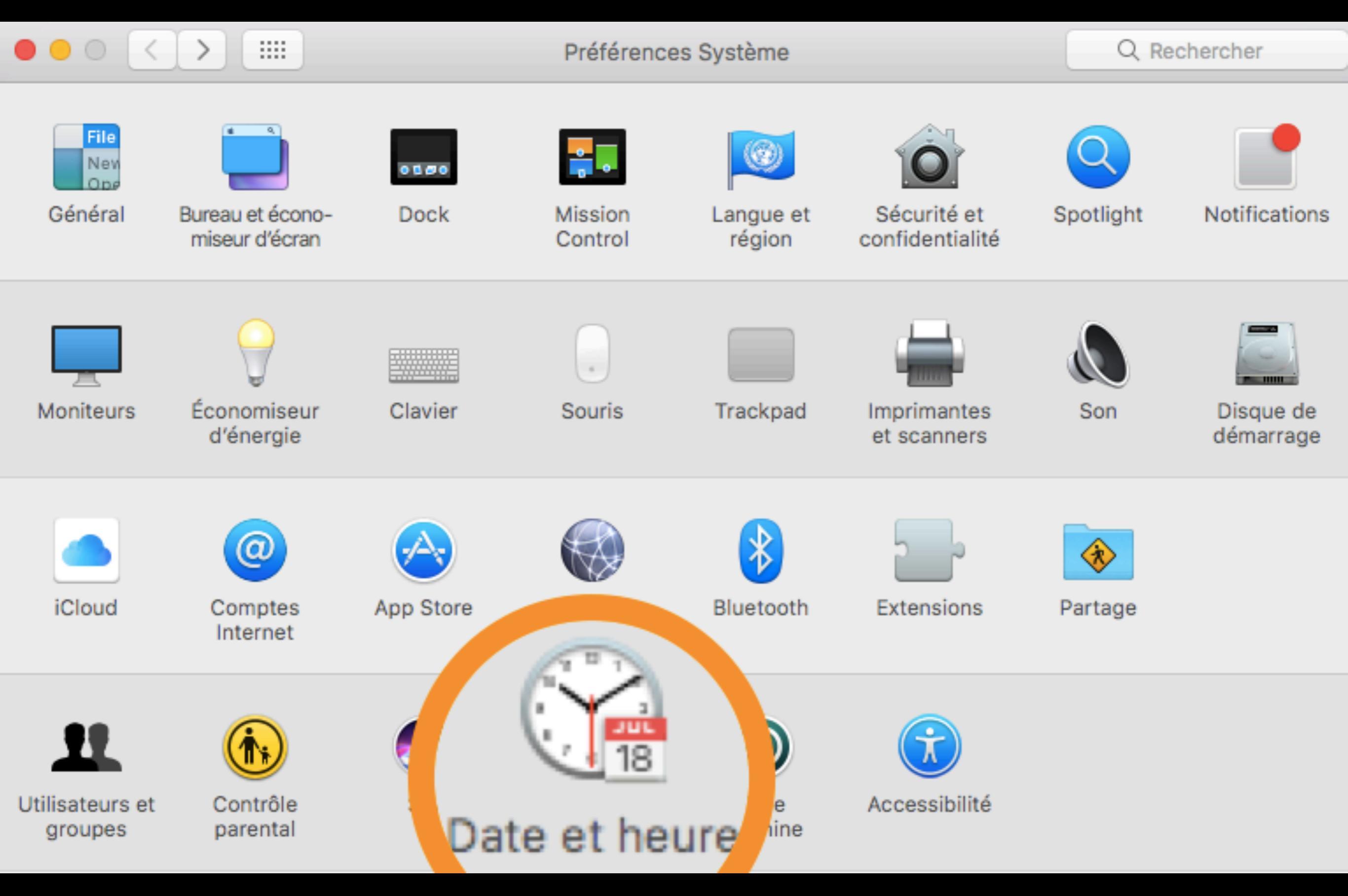

#### Date et Heure

#### Régler la localisation, la date et l'heure

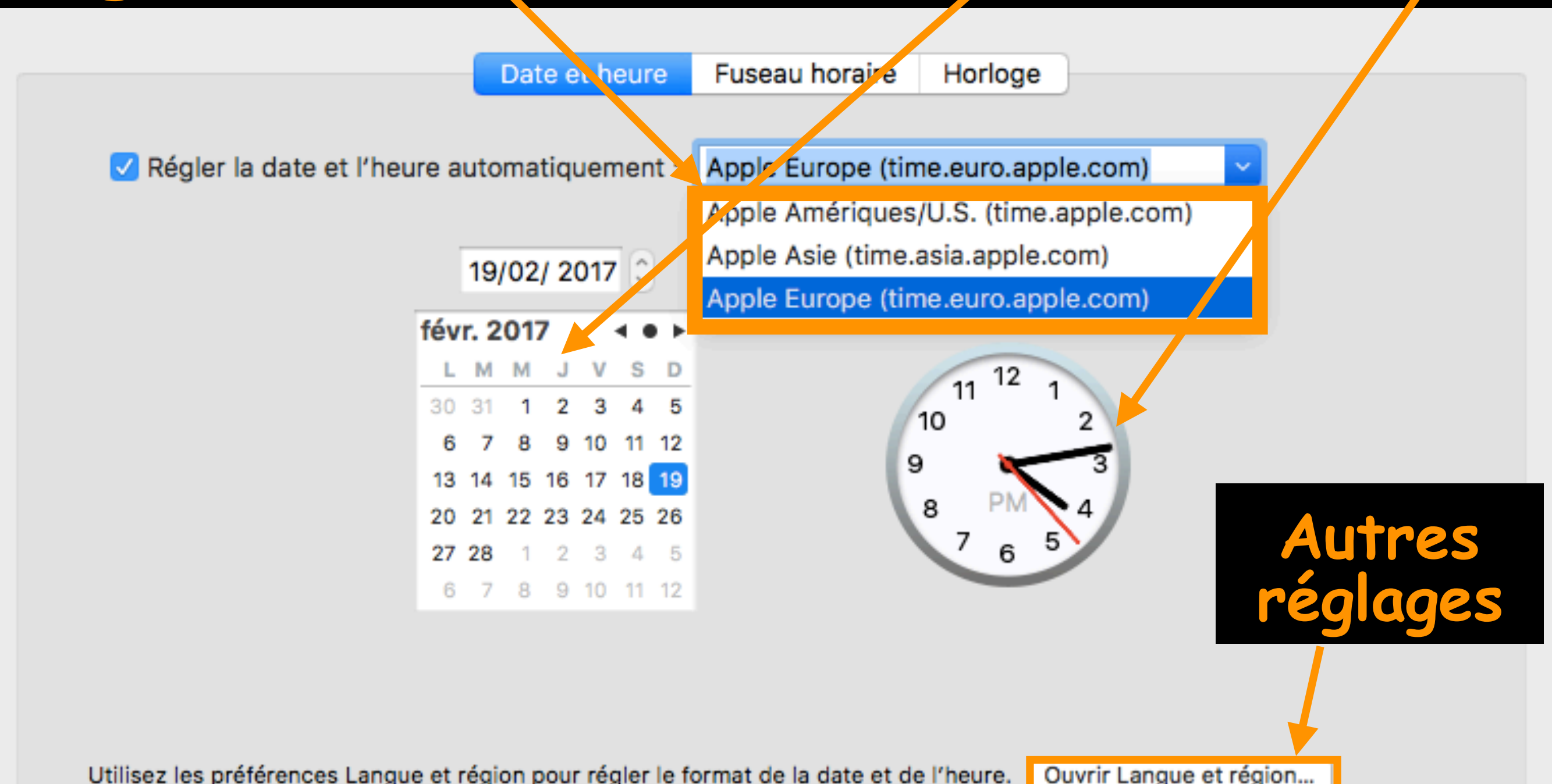

## Date et Heure : Langue et région

Langue et région

Q Rechercher

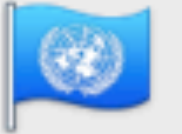

Les préférences Langue et région définissent la langue des menus et des dialogues et les formats de date, heure et devise.

| Français                       | Région :                      | France                                                |           |
|--------------------------------|-------------------------------|-------------------------------------------------------|-----------|
| Français (France) — principale | Premier jour de la semaine :  | Lundi                                                 | <b>\$</b> |
|                                | Calendrier :                  | Grégorien                                             | <b>\$</b> |
|                                | Format d'heure :              | Affichage 24 heures                                   |           |
|                                | Température :                 | °C — Celsius                                          | <b>\$</b> |
|                                | Ordre de tri de la liste :    | Universel                                             | <b>\$</b> |
| + _                            | jeudi 5 janv<br>05/01/2017 07 | ier 2017 à 07:08:09 UTC+1<br>7:08 1 234,56 4 567,89 € |           |

Langue et région

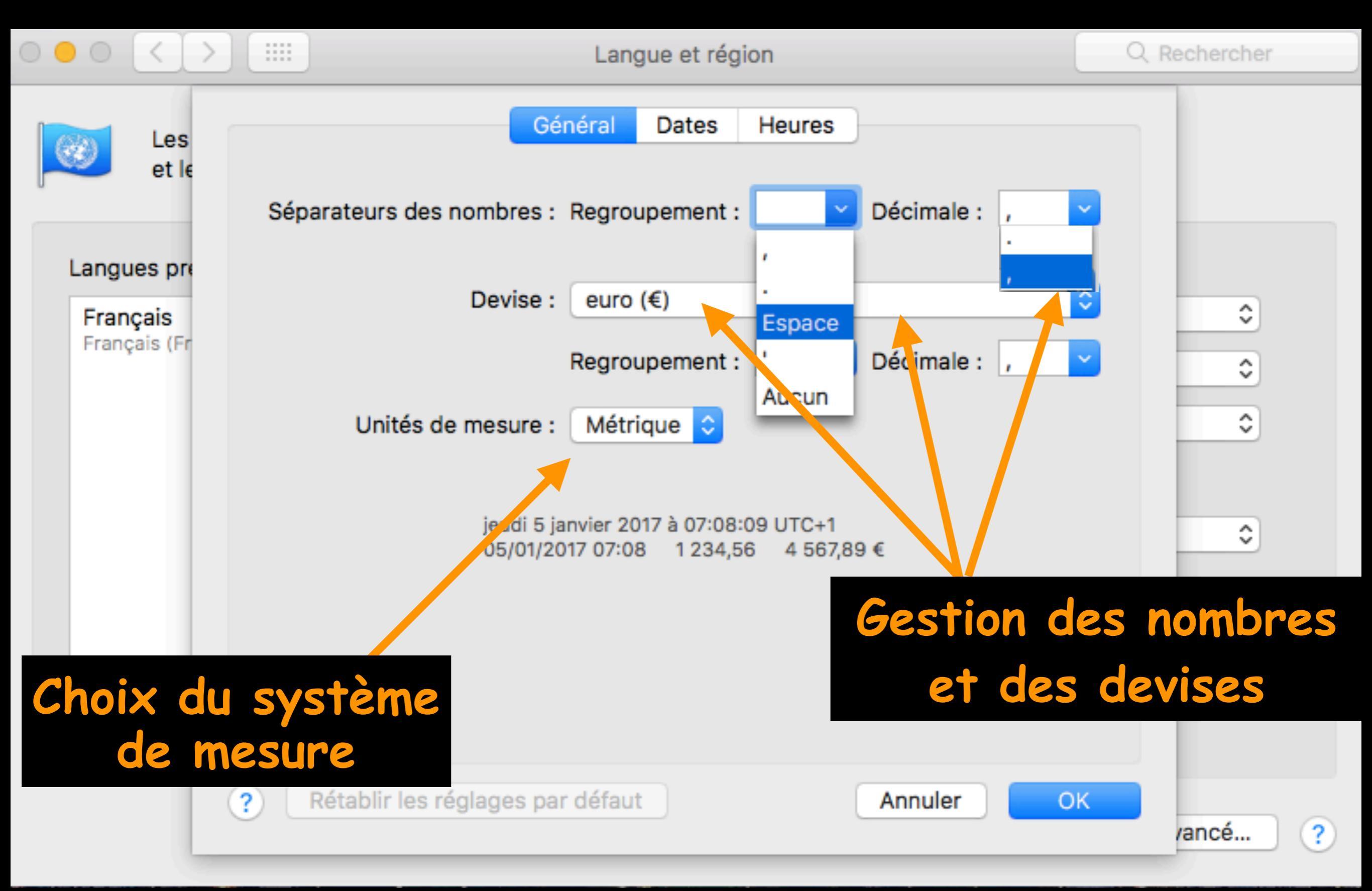

#### Langue et région Paramétrage des dates

| 000                |                       | Q R               | echercher                            |              |           |
|--------------------|-----------------------|-------------------|--------------------------------------|--------------|-----------|
|                    |                       | Général           | Dates Heures                         |              |           |
| <b>1</b>           | Saisissez du texte et | glissez des éléme | ents de date pour créer un format pe | ersonnalisé. |           |
|                    | Abrégé : 05           | ~/ 01 ~/ 2        | .017 ~                               |              |           |
| Langues            | Moyen : 5 v           | · janv. ∽ 2       | 2017 ~                               |              |           |
| França<br>Français | Long : 5              | janvier ~         | 2017 ~                               |              | 0         |
|                    | Complet : jeu         | di ~ 5 ~ j        | janvier ~ 2017 ~                     |              | <b>\$</b> |
|                    | Éléments de date      |                   |                                      |              | •         |
|                    | Jour de la semaine    | jeudi             | Jour de l'année                      | 5            |           |
|                    | Mois                  | janvier           | Semaine de l'année                   | 1            | ٥         |
|                    | Jour du mois          | 5                 | Semaine du mois                      | 1            |           |
|                    | Année                 | 2017              | Jour de la semaine dans le mois      | 1            | 0         |
|                    | Ère                   | ap. JC.           | Trimestre                            | 1            |           |
| + -                |                       |                   |                                      |              |           |
|                    | ? Rétablir les régla  | ges par défaut    | Annuler                              | ОК           | cé ?      |

#### Langue et région Paramétrage de l'heure

| 0 • 0 <            |                 |                       | Langue et régio | on                  |              | Q Rech | ercher |
|--------------------|-----------------|-----------------------|-----------------|---------------------|--------------|--------|--------|
|                    |                 | Géné                  | éral Dates      | Heures              |              |        |        |
| <b>P</b>           | Saisissez du te | exte et glissez des o | éléments d'heur | e pour créer un for | mat personn  | alisé. |        |
|                    | Abrégé :        | 07 ~ : 08 ~           |                 |                     |              |        |        |
| Langues            | Moyen :         | 07 ~ : 08 ~           | : 09 ~          |                     |              |        |        |
| França<br>Français | Long :          | 07 ~ : 08 ~           | : 09 ~ UT       | ſC+1 ∽              |              |        |        |
|                    | Complet :       | 07 ~ : 08 ~           | : 09 ~ he       | ure normale d'Euro  | ope centrale | ~      |        |
|                    | Éléments d'heu  | ure                   |                 |                     |              |        |        |
|                    | Heure           | 7                     |                 | AM/PM               | AM           |        |        |
|                    | Minute          | 08                    |                 | Fuseau horaire      | UTC+1        |        |        |
| + -                | Seconde         | 09                    |                 | Millisecondes       | 000          |        |        |
|                    | Avant midi :    | AM                    |                 |                     |              |        |        |
|                    | Après midi :    | PM                    |                 |                     |              |        | cé ?   |
|                    | ? Rétablir le   | es réglages par défa  | aut             | Anr                 | nuler        | OK     |        |

#### Langue et région Paramétrage du fuseau horaire

..... Q Rechercher Date et heure Date et heure Fuseau horaire Horloge Pour choisir un fuseau horaire, cliquez sur un point de la carte situé près de votre emplacement actuel, puis sélectionnez une ville dans le menu « Ville la plus proche ». Le fuseau horaire peut être réglé automatiquement, si possible, en fonction de votre lieu actuel. Régler le fuseau horaire automatiquement en fonction du lieu actuel Vous pouvez régler le fuseau horaire manuellement en décochant ici. Puis cliquez sur un lieu sur la carte et choisissez la ville la plus proche de votre lieu.

Fuseau horaire : heure normale d'Europe centrale

Ville la plus proche : Octeville - France

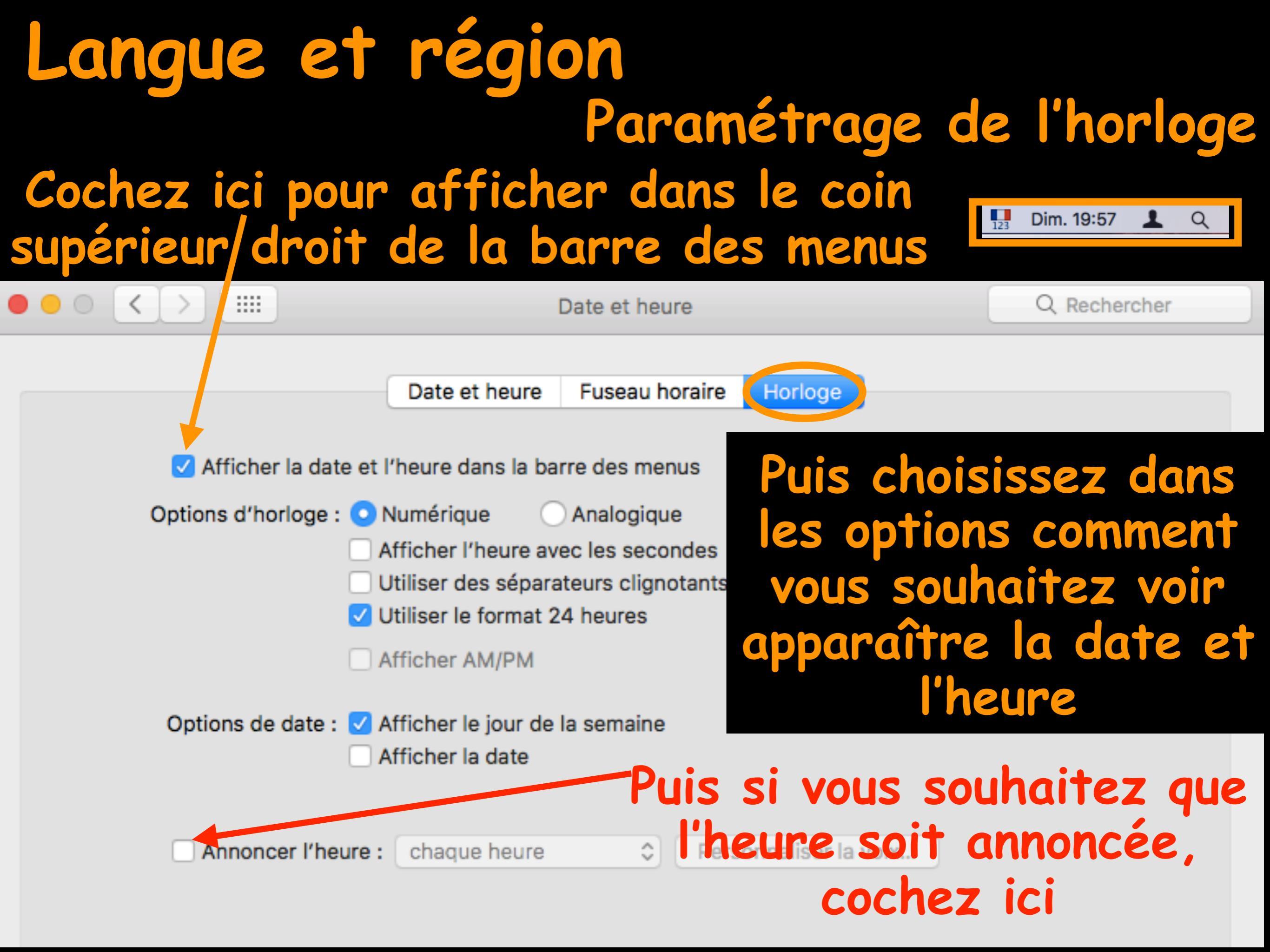

#### Time Machine

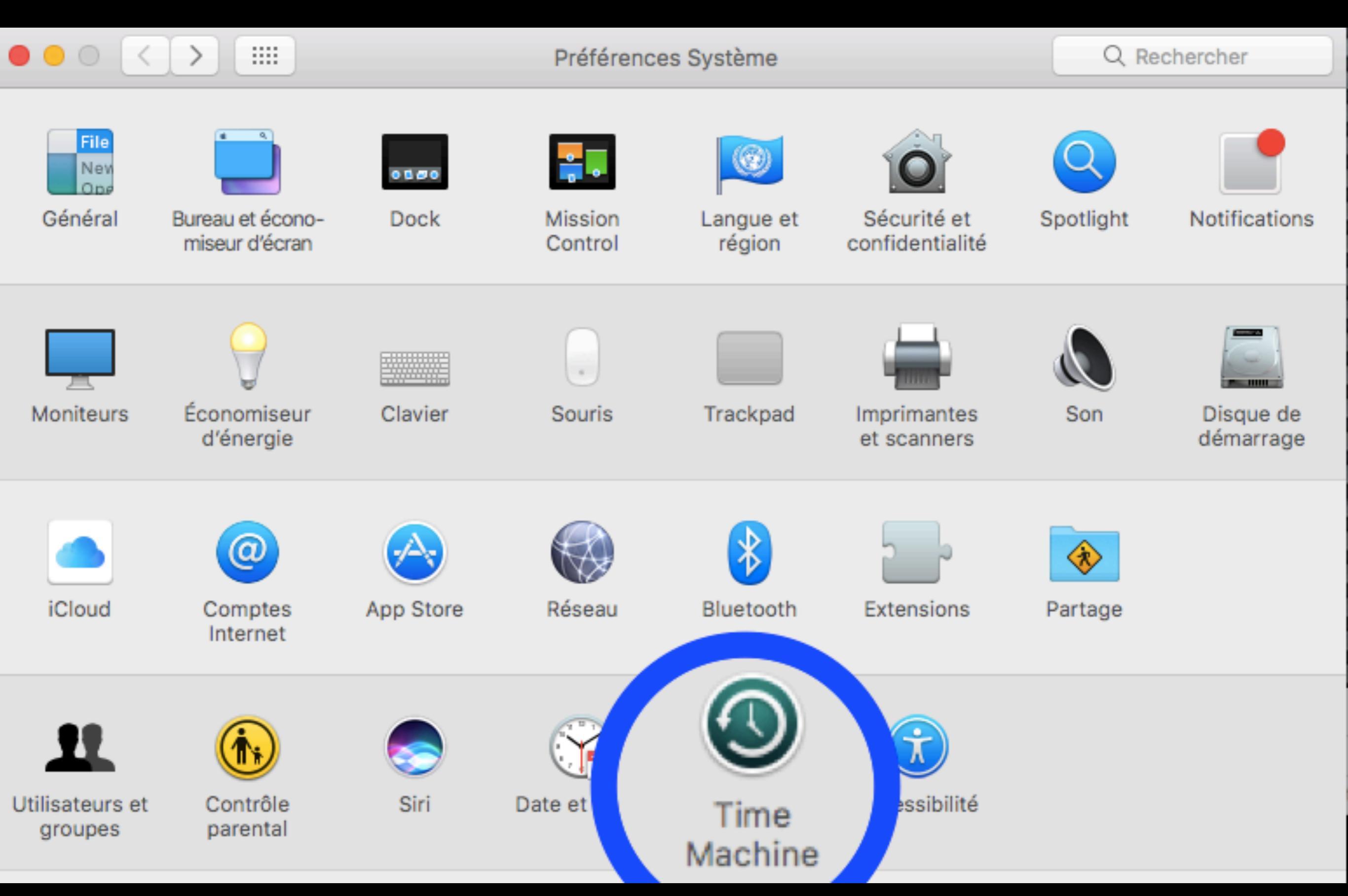

#### Time Machine

Perdre ses données, ça n'arrive pas qu'aux autres !

Time Machine est une solution de sauvegarde simple à mettre en oeuvre. Il faut simplement ajouter un disque dur externe à votre Mac.

### Time Machine

N'espérez pas aller chercher manuellement des fichiers sur votre disque externe.

Time machine enregistre automatiquement l'intégralité de votre Mac : fichiers système, applications, musique, photos, emails...

Si le disque arrive à saturation, les données les plus anciennes sont écrasées.

Il est possible de restaurer un Mac au complet du système aux fichiers, dans sa configuration précédente.

## Time Machine Activer une sauvegarde

Utilisez un disque externe de capacité au moins égale à celle de votre Mac (50% de plus est encore mieux).

Vérifiez qu'il est bien formaté « Mac » c'est à dire « Mac OS étendu (journalisé) et non formaté pour « Windows »

#### Time Machine : Activer une sauvegarde

| •                                  | AP<br>S.O.S. Partitionna | Utilitaire de disque               | _ Clic :                     | sur le                 |
|------------------------------------|--------------------------|------------------------------------|------------------------------|------------------------|
| ne<br>Fusion Drive<br>Macintosh HD | 3,88 Go                  | S TITRE<br>Volume physique externe | bou<br>« eff                 | iton<br>acer »         |
| USB DISK Pro Me                    |                          |                                    |                              |                        |
| SANS TITRE                         |                          |                                    |                              |                        |
|                                    | Utilisé                  | Purgeable                          | Dispon                       | ible                   |
|                                    | 8,9 Mo                   | Zéro ko                            | 3,88 Gd                      |                        |
|                                    |                          |                                    |                              |                        |
|                                    | Point de montage :       | /Volumes/SANS TITRE                | Type : Volum                 | e physique externe USB |
|                                    | Capacité :               | 3,88 Go                            | Disponible (purgeable + vide | a): 3,88 Go            |
|                                    | Utilisé :                | 8,9 Mo                             | Propriétaires :              | Désactivé              |
|                                    | Apparell :               | disk3s1                            | Connexion :                  | USB                    |

Inter

Exte

Interne

Externe

#### Dans le dossier : Applications/Utilitaires, ouvrez : Utilitaire de disques

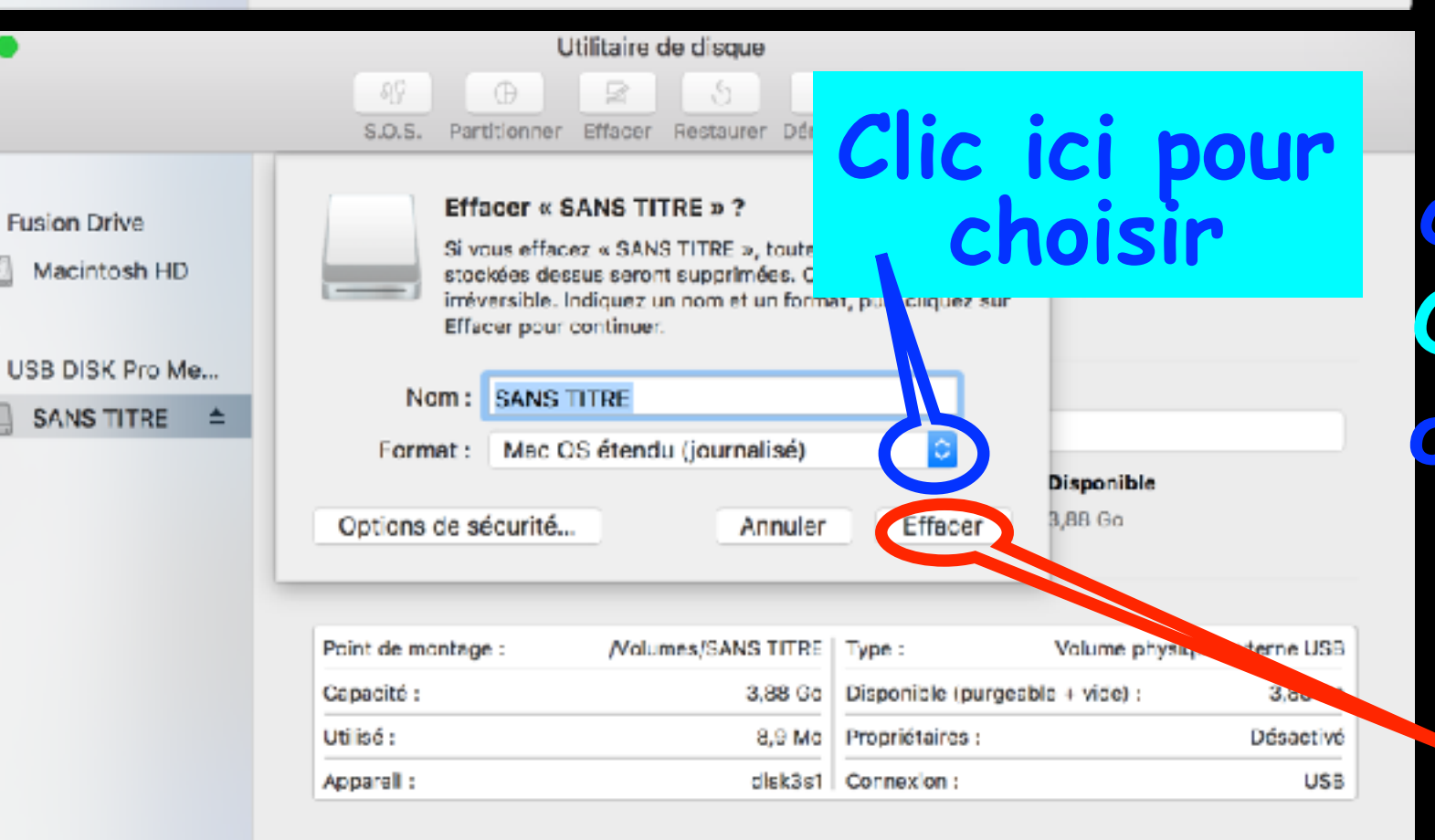

Modifier le nom puis choisir le format Mac Os étendu (journalisé) qui est le seul qui soit utilisable avec Time Machine Ensuite Validez ici

#### Time Machine : Activer une sauvegarde

#### Ouvrir Time Machine dans Préférences système

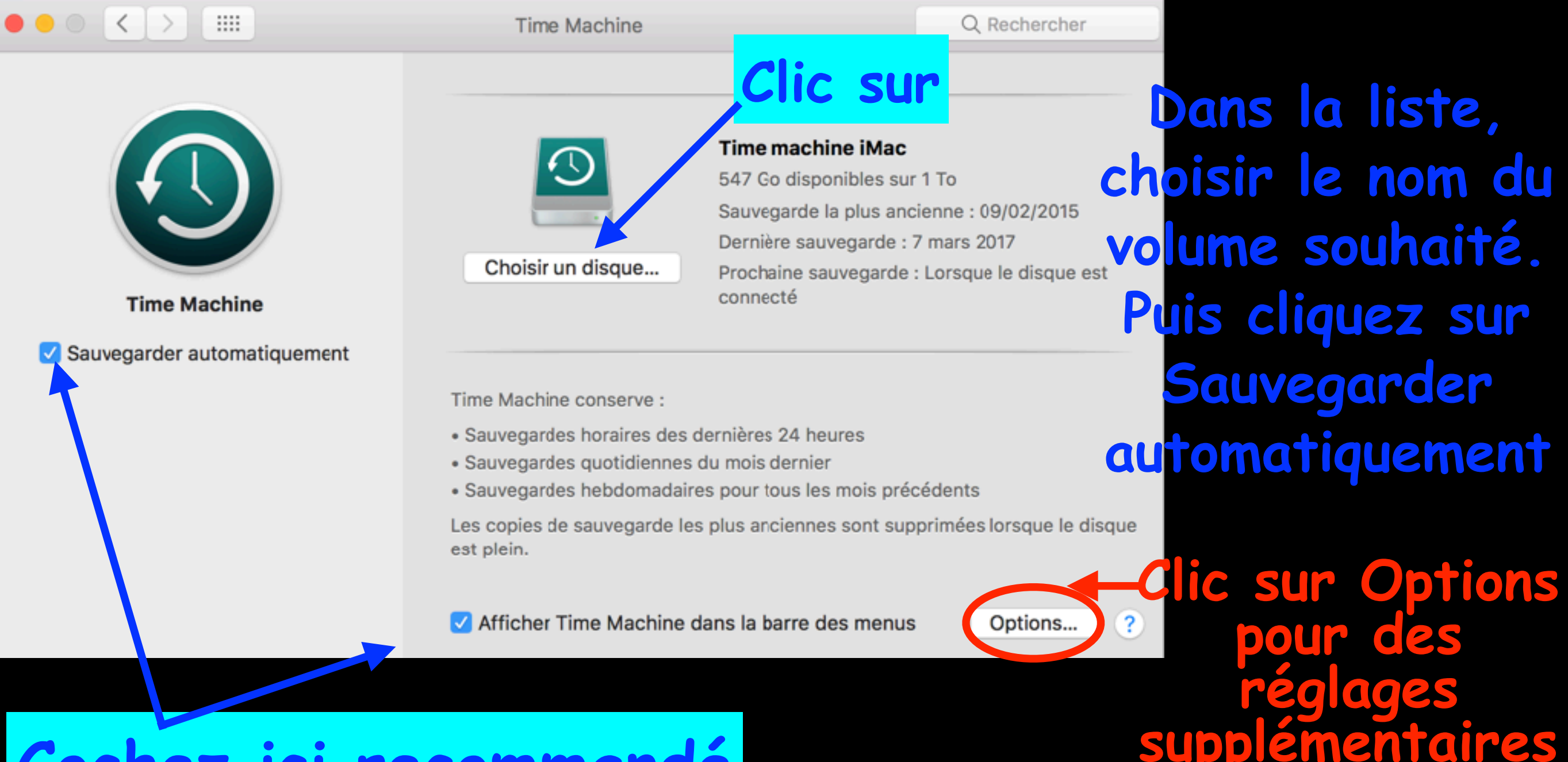

Cochez ici recommandé

#### Time Machine : Activer une sauvegarde

## Possibilité d'exclure des fichiers et dossiers que vous ne voulez pas sauvegarder

|                                    | Time Machine                           |                                                                                                    | Q Rechercher                                                         |
|------------------------------------|----------------------------------------|----------------------------------------------------------------------------------------------------|----------------------------------------------------------------------|
|                                    | Exclure ces éléments des sauvegardes : |                                                                                                    |                                                                      |
| Time Maci         Sauvegarder auto | SANS TITRE<br>/Users/Shared/adi        | 1                                                                                                    | To<br>To<br>nne : 09/02/2015<br>nars 2017<br>orsque le disque est    |
|                                    | Avertir lorsque les sau<br>?           | Taille estimée de la sauvegarde : 286,<br>uvegardes les plus anciennes sont supprir<br>Annuler Enregistr<br>Annuler Time Machine dans la barre des r | 12 Go<br>mées<br>dents<br>imées lorsque le disque<br>menus Options ? |
| Clic sur le<br>xclure un é         | + pour<br>lément                       | Puis, va                                                                                                    | lidez ici                                                            |

#### Time Machine : Récupérer ses données

Pour restaurer des fichiers spécifiques, sélectionnez le dans la barre latérale ou à l'aide de la recherche (loupe)

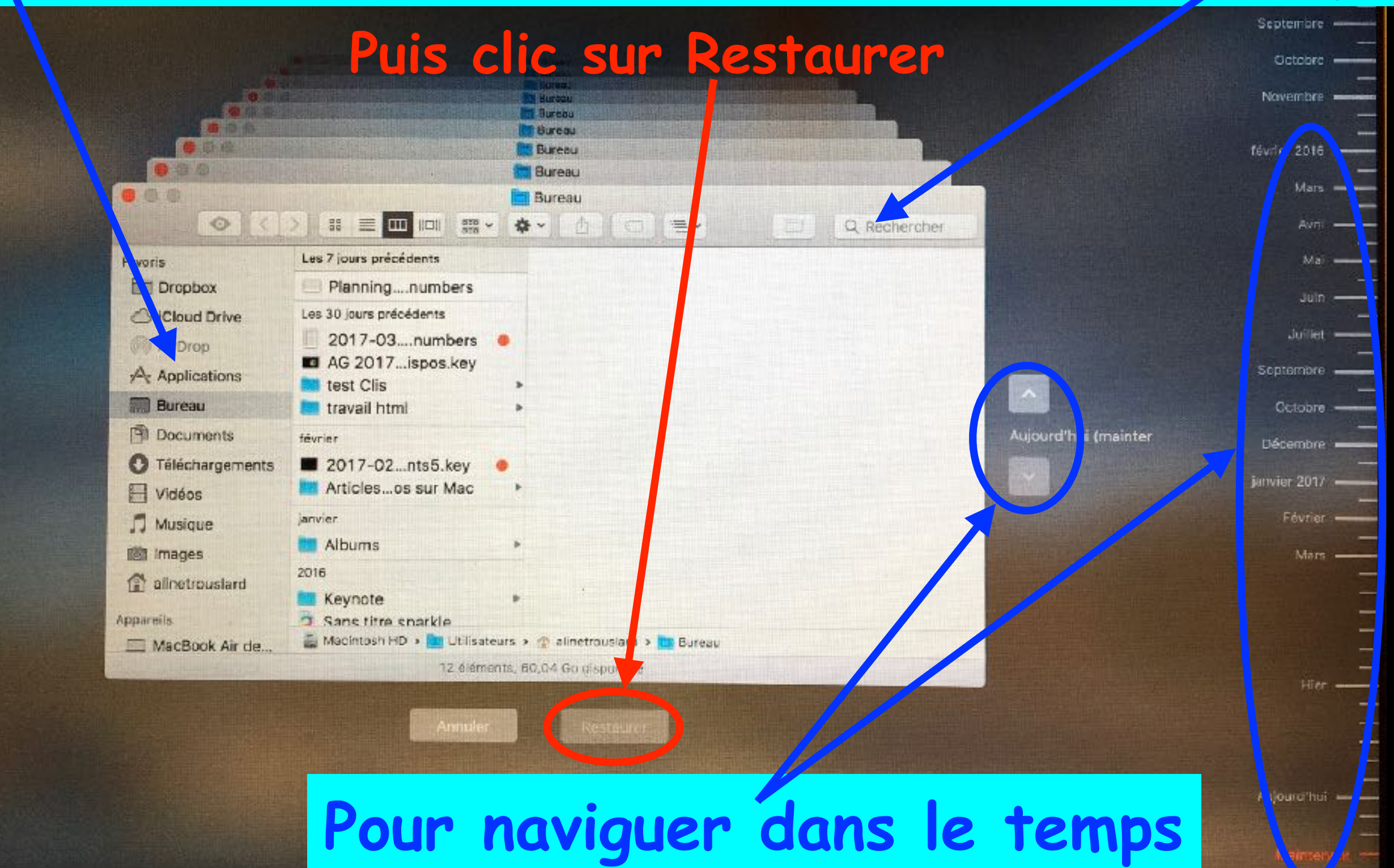

#### Time Machine : Récupérer ses données

Pour restaurer toutes ses données (exemple pour réinstaller macOS)

1ère possibilité : Redémarrez depuis le système de récupération à l'aide des touches (cmd + R). Il est possible alors de restaurer le système à partir d'une sauvegarde Time Machine

#### Time Machine : Récupérer ses données

Pour restaurer toutes ses données (exemple pour réinstaller macOS)

#### 2ème possibilité : l'assistant migration à

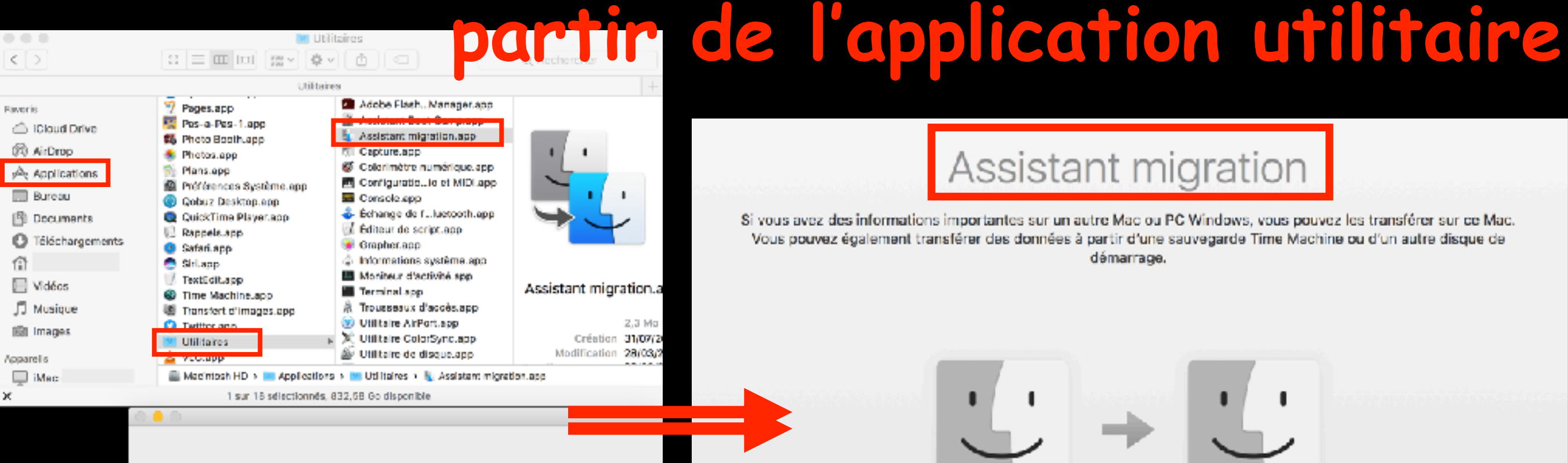

Utilisez Assistant migration pour transférer des informations. (données, réglages et applications) sur ce Mac depuis un autre Mac, un PC Windows, une seuvegarde Time Mechine ou un disque. Vous pouvez également transférer des informations depuis de Macivers un autre Mac.

Toutes les autres applications fermeront lorsque yous cliquerez sur Continuer.

Continuer

#### Assistant migration

Si vous avez des informations importantes sur un autre Mac ou PC Windows, vous pouvez les transférer sur ce Mac. Vous pouvez également transférer des données à partir d'une sauvegarde Time Machine ou d'un autre disque de démarrage.

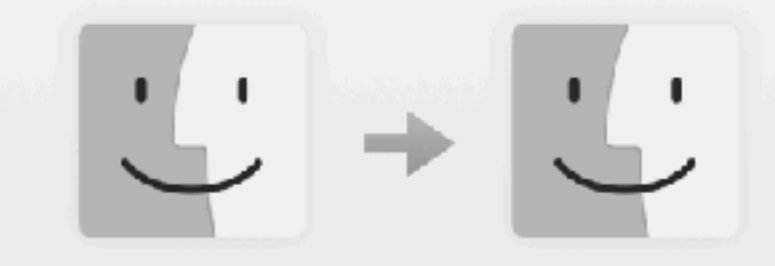

#### Comment voulez-vous transférer vos données ?

A artir d'un Mac, d'une sauvegarde Time Machine ou d'un disque de démarrage A partir d'un PC Windows Vers un autre Mac

Continue

Quitter

#### Accessibilité

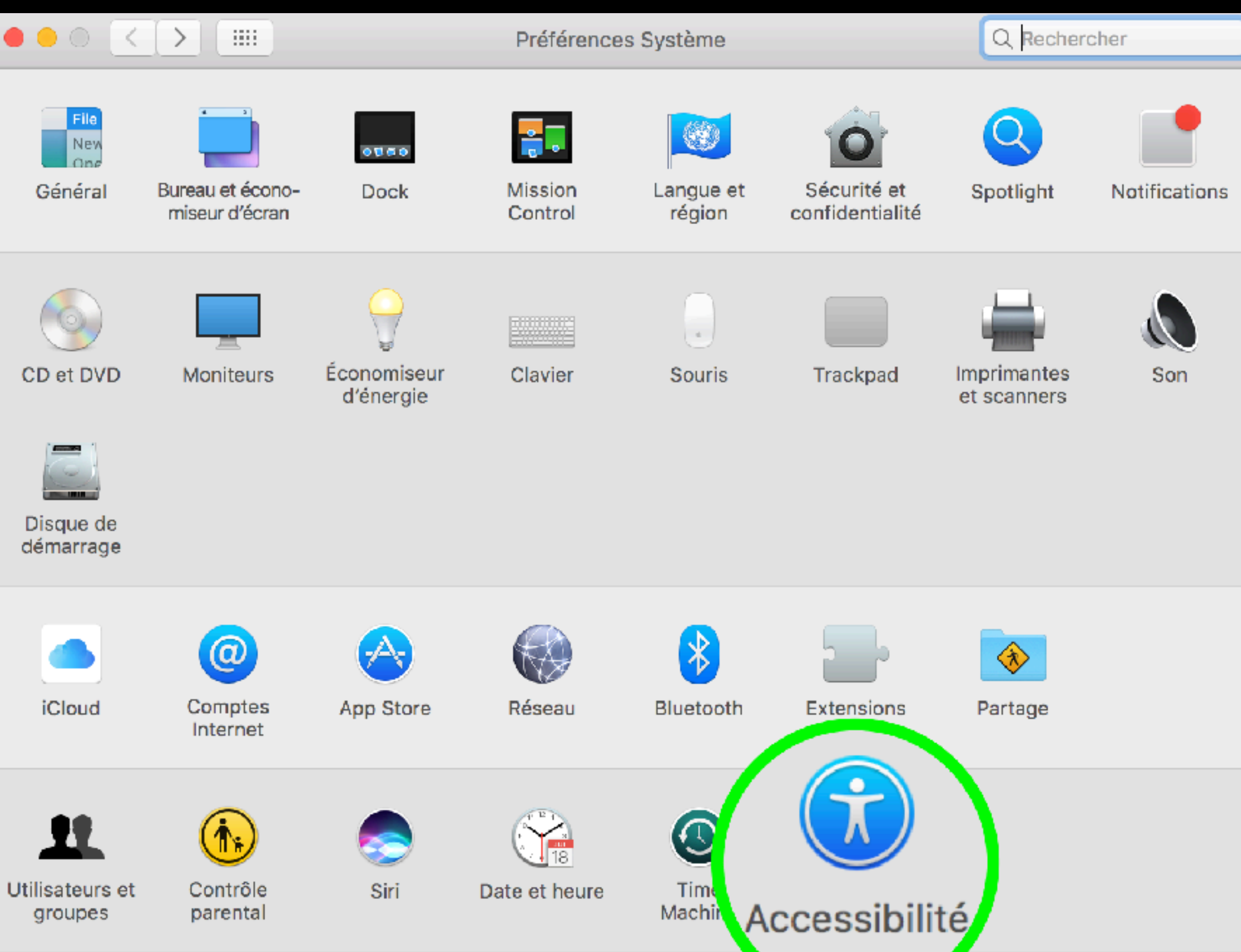

#### Accessibilité

Les fonctions d'accessibilité sont fournies sur votre Mac. Elles vous aideront à travailler si vous avez des problèmes de vue, d'audition ou de mobilité physique

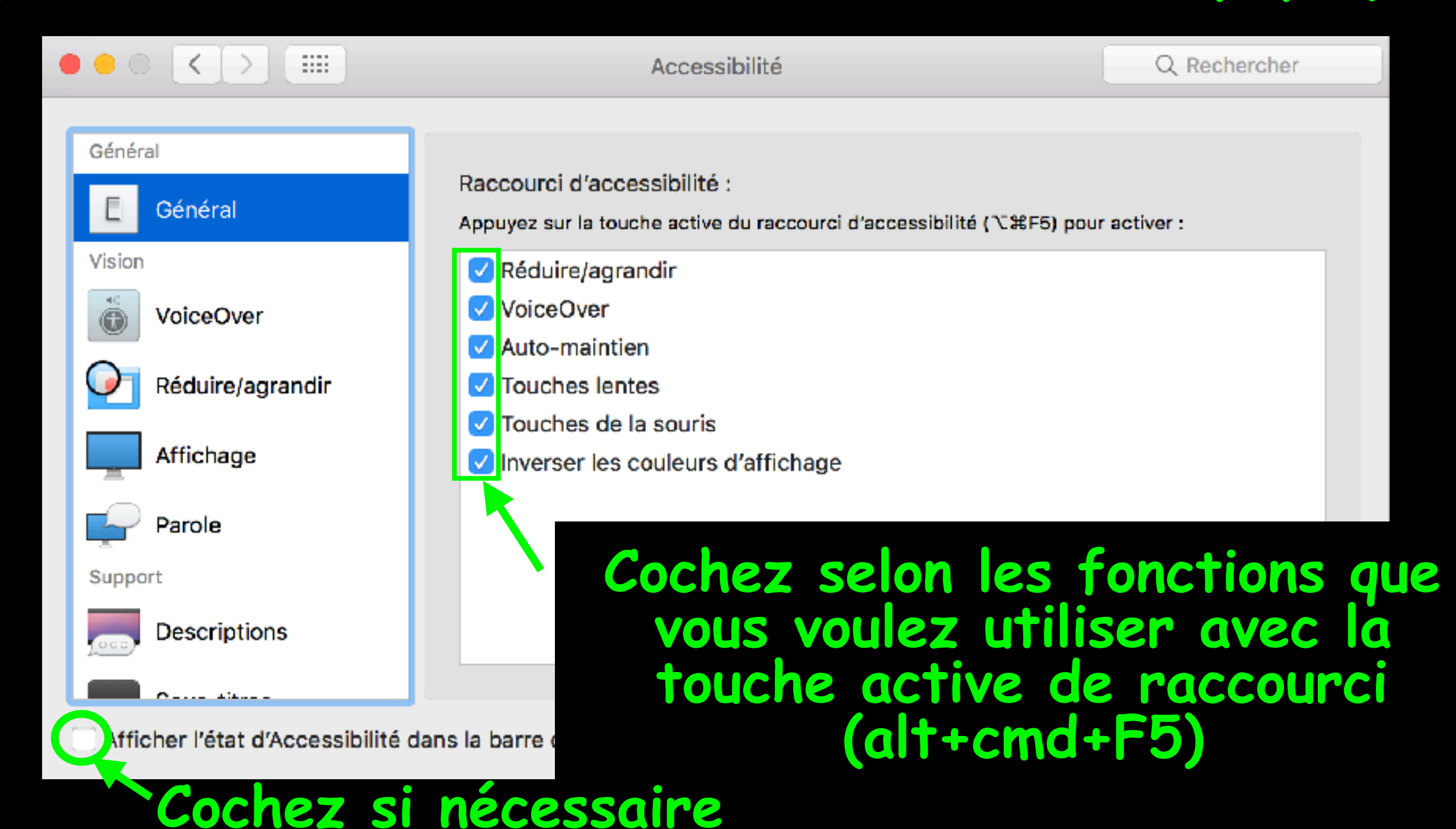

## Bonsoir

Des questions pour la prochaine séance, envoyez les à : <u>contact@hpparis.org</u>

réalisé sur Keynote par Ginette et René